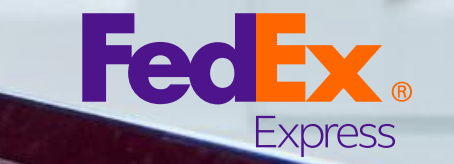

Small Box

# FedEx<sup>®</sup>電子帳單系統 搜尋 / 下載文件用戶指南

1. 帳單 2. 報關文件 3. 退款通知書

### 搜尋 / 下載 - 帳單 您可在「搜尋 / 下載」索引頁, 按照相關檔案類型搜尋及 下載您的帳單 / 查詢ID / 付款參考。

### 步驟如下,

下載中心

- 1. 在「搜尋 / 下載」索引頁點擊「新搜尋或下載」並在各欄位輸入搜尋資料。
- 2. 點擊「搜尋」按鍵。
- 3. 頁面將跳至「檢視 / 下載搜尋結果」的畫面。從搜尋結 果選擇所需檔案並點擊「建立下載檔案」。
- 4. 頁面將跳至檔案下載中心。準備下載結果顯示在此。
- 5. 已建立下載的檔案詳列在此, 您可點擊檔案儲存及完成 下載。

| 下載結果                             | _                               |                          |      |             |                       | ② <u>說日</u>   |
|----------------------------------|---------------------------------|--------------------------|------|-------------|-----------------------|---------------|
| 8有1檔案可供下載。                       | 4                               |                          |      |             |                       |               |
|                                  |                                 |                          |      |             |                       |               |
| 我的檔案已可下調                         | 腻或檢視                            |                          |      |             |                       | 0 <u>1111</u> |
| 案將於建立日期後14<br>建立下列供下動的增3         | 日屆滿。                            | 英你的爱你                    |      |             |                       |               |
| ;建立1996;1986)[[1]<br> 按重新整理清單,檢科 | %。10倍%(4倍),國行信樂<br>現您所選擇的檔案。如果檔 | :王心的乐机。<br>'条並無即時出現,請於稍很 | 发再試。 |             |                       |               |
| 下載檔案的名稱                          | <u>檔案類型</u>                     | 狀態                       | 建立人  | 建立日期        | 到期日 行動                |               |
|                                  | CSV                             | 完成                       |      | 30-Oct-2019 | 14-Nov-2019 <u>移除</u> |               |
| Testing123                       |                                 |                          |      |             |                       |               |
| Testing123                       |                                 |                          |      |             |                       |               |

| 地品                             |                            |            |         |          | (?)<br>1      |
|--------------------------------|----------------------------|------------|---------|----------|---------------|
| 您必须執行搜尋以生成 <u>下</u> 重<br>進上時間。 | <u>.<br/>諸案。</u> . 使用以往儲存的 | 的搜尋,或建立您   | 有種儲存的新搜 | 尋。註: 結果將 | ○ ■<br>不包括「非相 |
| 学」成早。                          |                            |            |         |          |               |
| <b>選取要搜尋的值</b> 每次搜尋            | 的結果最多只能顯示 10               | 000 項帳單或查詢 | 號碼。     |          |               |
| * 按尋 請選擇 ▼                     |                            |            |         |          |               |
| * 賬號及店舖識別碼(CTR                 | L+遥取搜尋多個賬戶)                |            |         |          |               |
|                                |                            | 全部進擇國      |         |          |               |
|                                | 断续 —                       | • 店麵識別碼    | *       |          |               |
|                                |                            |            |         |          |               |
|                                |                            |            | -       |          |               |
|                                |                            |            |         |          |               |
| a 200 The star and 200 MB      |                            |            |         |          |               |
| ▲ 运动黄科範圍                       |                            |            |         |          |               |
| 開始口期 09/30/2019                | (圖) 結果日期 1                 | 0/30/2019  |         |          |               |
|                                | (第回) F 新佐 FodE             | ▽細上曲量を称出   | 的解开的解释  |          |               |

#### 搜尋 1 輸入搬尋標準 2 檢視/下載搜尋結果 <u>20</u> 搜尋標準 ② <u>說明</u> 投尋 Invoice number 秋葉 All 将兵铸币 日期 30-Sep-2019 - 30-Oct-2019 返回投尋標準 搜尋結果 ②<u>說明</u> 每頁顯示的結果數 10 ▼ 版单独码 医草状疹 原本費用 茜椒付金額 全部選擇 拾視 / 列印 医苯日非 09-Oct-2019 08-NOV-2019 Open 134.30 134.3 涅槃 02-Oct-2019 01-NOV-2019 Open 232.95 232.95 Pay 田園示蚊明 下載所有搜尋結果 ② 證明 • 下動槍容的名稱 \* 檔案類型 選擇 **(**3) 在固定樹放入附加費 0

## 搜尋 / 下載 -報關文件

# 您可搜尋及下載您的報關文件(檔案)查詢貨件相應的關稅和稅項。

#### 參照以下指示即可,

- 點擊「搜尋 / 下載」並選取「新搜尋或下載」, 在搜尋條件欄選擇「查詢號碼」然後輸入空運單 號碼,再按「快速搜尋」。
- 選擇貨件的關稅 / 稅項帳單, 您便會自動轉至 Express關稅 / 稅款的托運詳情頁面。點擊「下 載海關文件」連結。
- 3. 您將轉至下載中心的頁面,已供下載的檔案將在此頁面顯示。
- 4. 檔案準備下載後, 您便可按一下該檔案下載。

注意:報關文件下載功能或視乎國家/地區而有所不同。

| <b>賬</b> 號儆略         |                                                                                                    | International Electronic Oni               |
|----------------------|----------------------------------------------------------------------------------------------------|--------------------------------------------|
|                      | 新找等以下載                                                                                                    |                                            |
| 歡迎,                  | 1、10次十小12                                                                                                    |                                            |
| <u>您在下載中心有2億</u>     | <u>期檔案可供下載。</u><br>教授和信用預計會販売於你的帳戶                                                                                                    |                                            |
| <u>版论需文 24119</u> 寸。 |                                                                                                    |                                            |
|                      | 孫號概點 按疑/下載 执約選項 ▼                                                                                                    | International Electronic Only              |
|                      |                                                                                                    |                                            |
|                      | <b>沒等</b><br>1 <b>榆入搜尋標準</b> 2 檢視、下戰搜尋結果                                                                                                    |                                            |
|                      | *表示於細道宮                                                                                                    | 清除所有關位                                     |
|                      | 按尋 ①放明                                                                                                    | 快速搜尋 ⑦ 蘆明                                  |
|                      | 您必须教行投尋以生成正戴拉案。」使用以往儲存的投尋,或建立您有權儲存的新授尋。註:結果將不包括「非標準」該單。                                                                                                    | 您必須執行投尋以生成工業協震。」 遊取您要投尋的資料, 近輪入具體的投<br>尋值。 |
|                      |                                                                                                    | - 按尋                                       |
|                      | * 接尋 請選擇 V                                                                                                    | 空調技術 ~ わったり お                              |
|                      | ##1920日調師(7)149(CIRC*)出版(1999) 2000()<br>全部選擇 2                                                                                                    | 01363547                                   |
|                      | 胚端 一 店舖摊分词                                                                                                    |                                            |
|                      | *                                                                                                    |                                            |
|                      |                                                                                                    |                                            |
|                      | ・選取資料範囲                                                                                                    |                                            |
|                      | #1081日期 0819/2020 ● 3619/2020 ● 3619/2020 ● 3619/2020 ● 3619/2020 ● 3619/2020 ● 3619/2020 ● 3619/2020 ● 3619/2020 ● 3619/2020 ● 3619/2020 ● 3619/2020 ● 3619/2020 ● 3619/2020 ● 3619/2020 |                                            |
|                      | 1360 AL V                                                                                                    |                                            |
|                      | NOTE -                                                                                                    | 1                                          |
| 貝根                   | 號概略 搜尋/下載 我的選項 ▼                                                                                                    | Interna                                    |
|                      |                                                                                                    |                                            |
| Ex                   | press 稅款託運詳情                                                                                                    |                                            |
| 百                    | <b>滷號碼摘要</b>                                                                                                    |                                            |
|                      | +教容教                                                                                                    | 21 白                                       |
| -                    |                                                                                                    | <u>an, as</u>                              |
| 1                    | 空運提單號碼 <u>&lt;上一筆</u> 8137499                                                                                                    |                                            |
|                      | 長單號碼<br>經8                                                                                                    |                                            |
| 5                    | 18/36<br>託運曰期                                                                                                    |                                            |
|                      | 管理號碼                                                                                                    |                                            |
|                      | 187年11月77<br>到期日期                                                                                                    |                                            |
|                      | 查詢號碼需繳付金額<br><sup>出該</sup>                                                                                                    |                                            |
| ,                    | 00425                                                                                                    |                                            |

| 至1                                                                   | 連提單號碼                                                                                          | <u>&lt;上一筆</u> 8137499                                  |             |                                    |                                   |                       |
|----------------------------------------------------------------------|------------------------------------------------------------------------------------------------|---------------------------------------------------------|-------------|------------------------------------|-----------------------------------|-----------------------|
| 賬<br>賬<br>話<br>管<br>服<br>到<br>查<br>二<br>狀                            | 單號碼<br>骥亖跒<br>理號碼<br>期<br>明曰期<br><b>詢號碼霱缴付金額</b><br>態                                          |                                                         |             |                                    |                                   |                       |
| 檢視<br>檢視<br>下重                                                       |                                                                                                |                                                         |             |                                    |                                   |                       |
|                                                                      |                                                                                                |                                                         |             |                                    |                                   |                       |
| <br>记可下载:                                                            | 或檢視                                                                                            |                                                         |             |                                    |                                   |                       |
| €已可下載<br>立日期後14日<br>供下載的檔案<br>理清單,檢視                                 | <b>或檢視</b><br>引屆滿。<br>後。按檔案名稱,儲存檔案<br>《莎所醫集的檔案。如果物                                             | 爱至您的系統。<br>露近 <del>集</del> 即時出現,請於指後3                   | Elit.       |                                    |                                   |                       |
| 已可下載<br>立日期後14日<br>供下載的檔案<br>理清單,檢視<br>的名稱                           | <b>或檢視</b><br>]屆滿。<br>診按檔案名稱,儲存檔案<br>您所選擇的檔案。如果都<br>描案類型                                       | 至您的系统。<br>踏業並無同時出現,請於稍後再<br><b>肽距</b>                   | 月試。<br>建立人  | 建立日期                               | 到期日                               | 行動                    |
| E已可下載式<br>立日期後14日<br>供下載的檔案<br>理清單,檢視<br>的名稱<br>Customs              | <mark>或検視</mark><br>記構。<br>診療檔案名稱,儲存檔案<br>控所選擇的檔案。如果積<br><u>檔案類型</u><br>sDocument PDF          | R至您的系统。<br>I案並無阿時出現,請於稍後再<br><u>試題</u><br>Pending       | 用献。<br>【建立人 | 建立日期<br>19-Jul-2020                | 到期日<br>03-Aug-2020                | <u>行動</u><br>終院       |
| <b>E己可下載</b><br>立日期後14日<br>供下載的檔案<br>理清單,檢視<br><u>約名稿</u><br>Customs | <mark>或検視</mark><br>記満。<br>。按確案名稱,儲存檔案<br>您所選擇的檔案。如果都<br><u>檔案類型</u><br>SDocument PDF<br>} XLS | 8至您的系统。<br>讓菜並無即時出現,請於稍後即<br><u>就蹤</u><br>Pending<br>完成 | fi武。<br>建立人 | 建立日期<br>19-Jul-2020<br>15-Jul-2020 | 到期日<br>03-Aug-2020<br>30-Jul-2020 | <u>行動</u><br>診院<br>移院 |

### 搜尋 / 下載 – 退款通知書

### 您可搜尋及下載發票相應的退款通知書調整款項。

### 以下為所需步驟,

- 1. 在摘要頁面按一下附調整款項的發票。
- 2. 按一下「檢視過往的發票」按鈕。
- 3. 向下滑至「已申請調整的賬單及付款」部分
- 4. 按一下PDF圖示查看退款通知書。
- 5. 退款通知書的PDF檔案將在另一視窗 Adobe Reader軟件開啟。

備註:退款通知書是否適用視乎國家或地區而定。

| 全部未須                                                                                                    |                                                                                                    | READER |                                       | CHAX/CA                                                                               |                 | 9-131                                                                                                    | 地里                 |                  |               |                                   |                                                                                                    |
|----------------------------------------------------------------------------------------------------|----------------------------------------------------------------------------------------------------|--------|---------------------------------------|---------------------------------------------------------------------------------------|-----------------|----------------------------------------------------------------------------------------------------|--------------------|------------------|---------------|-----------------------------------|----------------------------------------------------------------------------------------------------|
| 賬單清單                                                                                                    | (已付款/已結賬                                                                                                    | (單)    |                                       |                                                                                       |                 |                                                                                                    |                    |                  |               |                                   | ()<br>()                                                                                                    |
|                                                                                                    |                                                                                                    |        | ¢0                                    | 1欲查詢 31 天以                                                                            | 前的帳單,請 <u>按</u> | lt18                                                                                                    |                    |                  |               |                                   |                                                                                                    |
| 過滤準則                                                                                                    | 並未選取項目 🖌                                                                                                    |        |                                       |                                                                                       |                 |                                                                                                    |                    |                  | 每頁篇           | 原示的結果素                            | 10 🗸                                                                                                    |
| 选择全部                                                                                                    | 賬單號碼 按                                                                                                    | 1 展單類別 | 賬單日期                                  | 到期日期                                                                                  | 账單號碼            | 展單狀態                                                                                                    | 原本費用               | <u>舌懲付金</u><br>額 | 原本費用          | <u>雪鄉付金</u><br>顫                  | 賞幣                                                                                                    |
|                                                                                                    | <u>9-</u><br>16167                                                                                                    | 107 運費 | 03-Oct-2022                           | 02-Nov-2022                                                                           | -1359-0         | 休息                                                                                                    | 4,938.90           | 0.00             | 4,938.90      | 0.00                              | HKD                                                                                                    |
|                                                                                                    | 9-<br>09444                                                                                                    | (道西)   | 30-Sep-2022                           | 30-Oct-2022                                                                           | 1359-0          | 休息                                                                                                    | 3,870.38           | 0.00             | 3,870.38      | 0.00                              | HKD                                                                                                    |
|                                                                                                    | <u>9-</u><br>02814                                                                                                    | 10 (E  | 29-Sep-2022                           | 29-Oct-2022                                                                           | 1359-0          | 休息                                                                                                    | 3,964.81           | 0.00             | 3,964.81      | 0.00                              | HKD                                                                                                    |
|                                                                                                    | 9<br>71479                                                                                                    | 10 III | 27-Sep-2022                           | 27-Oct-2022                                                                           | 1359-0          | 休息                                                                                                    | 58,040.85          | 0.00             | 58,040.85     | 0.00                              | HKD                                                                                                    |
|                                                                                                    | <u>9.</u>                                                                                                    | 100 運費 | 26-Sep-2022                           | 26-Oct-2022                                                                           | -1359-0         | 休息                                                                                                    | 7,761.57           | 0.00             | 7,761.57      | 0.00                              | HKD                                                                                                    |
|                                                                                                    |                                                                                                    | _      |                                       |                                                                                       |                 |                                                                                                    |                    |                  |               | T                                 | 1.例的/除在                                                                                                    |
|                                                                                                    |                                                                                                    |        |                                       |                                                                                       |                 |                                                                                                    |                    |                  |               |                                   |                                                                                                    |
| 賬號概略                                                                                                    | 搜尋/下載                                                                                                    | 我的選項   | •                                     |                                                                                       |                 |                                                                                                    |                    |                  |               |                                   | FIC                                                                                                    |
| <sup>賬鈹概略</sup><br>長單詳情                                                                                                    |                                                                                                    | 我的選項   | •                                     |                                                                                       |                 |                                                                                                    |                    |                  |               | _                                 | FIO                                                                                                    |
| <sup>賬缺概略</sup><br>賬單詳情<br>賬單概略                                                                                                    |                                                                                                    | 我的選項   | •                                     |                                                                                       |                 |                                                                                                    |                    |                  |               | C                                 | FIO<br>說明 曰 盟                                                                                                    |
| <sup>賬號概略</sup><br>長單詳情<br>賬單概略<br>付款資料                                                                                                    |                                                                                                    | 我的連項   | •                                     |                                                                                       | <u>#</u>        | 用概路                                                                                                    |                    |                  |               | ¢                                 | FIO<br>〕 <u>説明</u> 曰 闇<br>意視詳細資                                                                                  |
| <sup>賬</sup> 款概略<br>長單詳情<br>賬單概略<br><u>付款資</u> 維                                                                                                    | 推尋/下載<br>檢視<br>4                                                                                                    | 我的道項   | ·                                     | -19807                                                                                |                 | 用概路                                                                                                    |                    |                  |               | C<br>E                            | FIO<br>說明 日間<br>意視詳細資<br>37,291.40                                                                               |
| 縣絨概略<br>脹單詳情<br><b>脹單<br/>何款資料</b><br>賬單<br>職<br>職<br>職<br>號<br>號<br>號<br>號<br>號<br>號<br>號<br>號                                                                                                    | 按寻/下#<br><u> </u>                                                                                                    | 我的道项   | <b>-</b>                              | -19807                                                                                |                 | 用概略標準用                                                                                                    |                    |                  |               | C<br>Di                           | FIO<br>說明 日 開<br><u>急視詳細資</u><br>37,291.40<br>-24,355.07<br>14.045.10                                            |
| 賬號概略<br>賬單詳情<br>開                                                                                                    | 推导/下载<br>檢視<br>5<br>5<br>5<br>5<br>5<br>5<br>5<br>5<br>5<br>5<br>5<br>5<br>5                                                                                                    | 我的里頂   | <b>-</b>                              | -19807<br>1359-0<br>19807                                                             | 費得總總            | <b>用概路</b><br>標準費用<br>折加費車<br>税金                                                                                  |                    |                  |               | C                                 | FIO<br>說明 日間<br>意規詳細資<br>37,291.40<br>-24,355.07<br>14,045.10<br>0.00                                            |
| 賬缺概略<br>脹單詳情情<br>賬單概略<br>賬單載錄<br>賬單或錄<br>馬單葉錄<br>馬單葉錄<br>馬單葉錄<br>馬                                                                                                    | 推导/下载<br>檢視<br>5<br>5<br>5<br>5<br>5<br>5<br>5<br>5<br>5<br>5<br>5<br>5<br>5                                                                                                    | 我的里頂   | <b>•</b>                              |                                                                                       |                 | <b>用概略</b><br>標 折 附                                                                                               |                    |                  |               | C<br>E                            | FIO<br>說明 目 題<br><u>說明</u> 2 20<br><u>說明</u> 1 20<br><u>3</u> 7,291.40<br>-24,355.07<br>14,045.10<br>0.00<br>HKD |
| 賬缺概略<br>脹單 單單 單 單 單 單 單 單 單 單 單 單 單 單 單 單 單 單 單                                                                                                     | 推导/下概                                                                                                    | 我的道道   | <b>.</b>                              |                                                                                       |                 | <b>用概路</b><br>標準動用<br>新加強動用<br>新教 <b>發票</b><br>新<br>教<br>子<br>家<br>教<br>項<br>Sixenty Six                          | thousand Nine Hund | red Fishby O     | ine and Forty | C<br>Elt                          | FIO<br>算用 目                                                                                                    |
| 賬<br>碳<br>職<br>號<br>職<br>職<br>職<br>職<br>職<br>職<br>職<br>職<br>職<br>職<br>職<br>職<br>職                                                                                                    | 推尋/下概<br><b>     按</b> 尋/下概<br>[4]<br>[5]<br>[5]<br>[6]<br>[6]<br>[6]<br>[7]<br>[7]<br>[7]<br>[7]<br>[7]<br>[7]<br>[7]<br>[7]<br>[7]<br>[7]<br>[7]<br>[7]<br>[7]<br>[7]<br>[7]<br>[7]<br>[7]<br>[7]<br>[7]<br>[7]<br>[7]<br>[7]<br>[7]<br>[7]<br>[7]<br>[7]<br>[7]<br>[7]<br>[7]<br>[7]<br>[7]<br>[7]<br>[7]<br>[7]<br>[7]<br>[7]<br>[7]<br>[7]<br>[7]<br>[7]<br>[7]<br>[7]     [7]     [7]     [7]     [7]     [7]     [7]     [7]     [7]     [7]     [7]     [7]     [7]     [7]     [7]     [7]     [7]     [7]     [7]     [7]     [7]     [7]     [7]     [7]     [7]     [7]     [7]     [7]     [7]     [7]     [7]     [7]     [7]     [7]     [7]     [7]     [7]     [7]     [7]     [7]     [7]     [7]     [7]     [7]     [7]     [7]     [7]     [7]     [7]     [7]     [7]     [7]     [7]     [7]     [7]     [7]     [7]     [7]     [7]     [7]     [7]     [7]     [7]     [7]     [7]     [7]     [7]     [7]     [7]     [7]     [7]     [7]     [7]     [7]     [7]     [7]     [7]     [7]     [7]     [7]     [7]     [7]     [7]     [7]     [7]     [7]     [7]     [7]     [7]     [7]     [7]     [7]     [7]     [7]     [7]     [7]     [7]     [7]     [7]     [7]     [7]     [7]     [7]     [7]     [7]     [7]     [7]     [7]     [7]     [7]     [7]     [7]     [7]     [7]     [7]     [7]     [7]     [7]     [7]     [7]     [7]     [7]     [7]     [7]     [7]     [7]     [7]     [7]     [7]     [7]     [7]     [7]     [7]     [7]     [7]     [7]     [7]     [7]     [7]     [7]     [7]     [7]     [7]     [7]     [7]     [7]     [7]     [7]     [7]     [7]     [7]     [7]     [7]     [7]     [7]     [7]     [7]     [7]     [7]     [7]     [7]     [7]     [7]     [7]     [7]     [7]     [7]     [7]     [7]     [7] | 我的里頂   | •                                     |                                                                                       | <u>費</u> 總總總總總總 | <b>用概略</b><br>標準費用<br>折如週用<br>税金<br><b>發票款項</b><br>Twenty Six                                                     | thousand Nine Hund | red Eighty O     | ine and Forty | C<br>⊞<br>three<br>Cents          | FIO<br>說明 日 日<br>就現詳細道<br>37,291.40<br>-24,355.07<br>14,045.10<br>0.00<br>HKD<br>26,981.43                       |
| 縣破癥<br>縣<br>距<br>詳<br>情<br>時<br>職<br>縣<br>里<br>建<br>紙<br>一<br>縣<br>縣<br>里<br>建<br>橋<br>術<br>職<br>縣<br>里<br>二<br>橋<br>橋<br>一<br>二<br>第<br>一<br>代<br>橋<br>寺<br>一<br>二<br>第<br>一<br>代<br>橋<br>一<br>一<br>二<br>第<br>一<br>代<br>橋<br>一<br>一<br>二<br>二<br>第<br>一<br>一<br>一<br>二<br>二<br>二<br>二<br>二<br>二<br>二<br>二<br>二<br>二<br>二<br>二                                                                                                    |                                                                                                    | 表的選項   |                                       | 19807<br>1359-0<br>- 19807<br>運費<br>24-JUN-2022<br>24-JUN-2022<br>Closed              |                 | <b>用概路</b><br>標準費用<br>折扣優重<br>所加費用<br>稅金<br><b>發票款項</b><br>Twenty Six                                             | thousand Nine Hund | red Eighty C     | ine and Forty | C<br>⊡ <u>t</u><br>Three<br>Cents | FIO<br>注册 日<br>新規詳細資<br>37,291.40<br>-24,355.07<br>14,045.10<br>0.00<br>HKD<br>26,981.43                         |
| 縣號概略<br>賬 單 單 一 付 款 單 單 一 付 款 單 單 一 付 款 單 單 單 一 付 款 單 罪 建 單 建 編 單 罪 建 單 建 單 輝 單 單 輝 單 單 單 輝 單 單 單 單 單 單 單 單                                                                                                    | 推导/下概<br>檢視<br>5<br>5<br>5<br>5<br>5<br>5<br>5<br>5<br>5<br>5<br>5<br>5<br>5                                                                                                    | 我的里頂   |                                       | - 19807<br>- 1359-0<br>19807<br>運費<br>24-JUN-2022<br>24-JUL-2022<br>Closed<br>HKD0.00 | <b>内</b> 建油酸酸   | <b>用概路</b><br>標準費用<br>所附加費用<br>所附稅金<br>爾<br>教研業款項<br>Twenty Six                                                   | thousand Nine Hund | red Eighty C     | ne and Forty  | ℃<br>⊞≹<br>Three<br>Cents         | FIO<br>)<br>)<br>)<br>)<br>)<br>)<br>)<br>)<br>)<br>)<br>)<br>)<br>)                                             |
| 縣該概察<br>賬 單 單 样<br>情<br>時<br>開<br>里 單<br>一<br>村<br>款<br>課<br>理<br>建<br>號<br>號<br>理<br>理<br>結<br>案<br>四<br>第<br>篇<br>第<br>一<br>情<br>概<br>篇<br>》<br>一<br>件<br>款<br>案<br>算<br>一<br>代<br>物<br>案<br>算<br>一<br>代<br>情<br>術<br>際<br>二<br>件<br>情<br>構<br>二<br>二<br>件<br>情<br>構<br>二<br>二<br>件<br>情<br>の<br>二<br>二<br>二<br>二<br>二<br>二<br>二<br>二<br>二<br>二<br>二<br>二<br>二<br>二<br>二<br>二<br>二<br>二                                                                                                    | 2<br>2<br>2<br>4<br>5<br>5<br>5<br>5<br>5<br>5<br>5<br>5<br>5<br>5<br>5<br>5<br>5                                                                                                    |        | · · · · · · · · · · · · · · · · · · · | . 19807<br>. 1359-0<br>19807<br>24-JUN-2022<br>24-JUN-2022<br>Closed<br>HKD0 00       | · 通 總 總 總       | <b>用概路</b><br>標準優重<br>開<br>所加遇用<br>開<br>稅<br>費<br>要<br>数項<br>Tvrenty Six                                          | thousand Nine Hund | red Eighty O     | ine and Forty | C<br>⊡ <u>†</u><br>Three<br>Cents | FIO<br>說明 日 師<br><u>說明</u> 7,291.40<br>-24,355.07<br>14,045.10<br>0.00<br>HKD<br>26,981.43                       |
| 縣號板廠<br>賬 單詳情<br>馬<br>里 單 做<br>一 類<br>室<br>編<br>里<br>編<br>號<br>里<br>編<br>號<br>里<br>編<br>號<br>號<br>里<br>編<br>號<br>一<br>代<br>数<br>論<br>號<br>一<br>代<br>物<br>一<br>篇<br>一<br>一<br>数<br>篇<br>》<br>一<br>一<br>数<br>篇<br>》<br>一<br>一<br>数<br>章<br>篇<br>一<br>一<br>一<br>数<br>章<br>記<br>一<br>一<br>教<br>数<br>章<br>読<br>書<br>一<br>一<br>教<br>数<br>章<br>読<br>·<br>·<br>·<br>·<br>·<br>·<br>·<br>·<br>·<br>·<br>·<br>·<br>·<br>·<br>·<br>·<br>·<br>·                                                                               |                                                                                                    |        |                                       | . 19807<br>. 1359-0<br>19807<br>星4-JUN-2022<br>24-JUL-2022<br>Closed<br>HKD0 00       | / 道 編 編 編       | <b>用概路</b><br>標準費用<br>新和優專<br>附加費用<br>稅全<br>發票較項<br>Twenty Six                                                    | thousand Nine Hund | red Eighty O     | ne and Forty  | ्<br>छि                           | FIO<br>說明 日                                                                                                    |
| 縣破概略<br>賬 單詳情<br>開<br>賬 單一一一一<br>一<br>一<br>一<br>一<br>一<br>一<br>一<br>一<br>一<br>一<br>一<br>一<br>一<br>一<br>一<br>一<br>一                                                                                                    |                                                                                                    |        |                                       |                                                                                       | - 黄 海 湯 湯 總     | <b>用概路</b><br>標準費用<br>新扣優庫<br>附加費用<br>稅金<br>發票款項<br>Twenty Six                                                    | thousand Nine Hund | red Eighty O     | ne and Forty  | C<br>Dł<br>Three<br>Cents         | FIO<br>說明 日                                                                                                    |
| 縣號機構<br>展型詳律<br>構<br>維<br>電<br>開<br>電<br>構<br>算<br>一<br>行<br>数<br>音<br>時<br>展<br>型<br>一<br>行<br>数<br>音<br>時<br>概<br>一<br>行<br>数<br>音<br>時<br>構<br>の<br>一<br>一<br>行<br>数<br>音<br>時<br>一<br>一<br>行<br>数<br>音<br>時<br>一<br>一<br>行<br>数<br>音<br>時<br>一<br>月<br>一<br>一<br>行<br>数<br>音<br>時<br>一<br>月<br>一<br>行<br>の<br>数<br>音<br>一<br>月<br>一<br>月<br>一<br>月<br>の<br>一<br>月<br>の<br>一<br>月<br>の<br>一<br>月<br>二<br>月<br>一<br>の<br>二<br>の<br>二<br>の<br>二<br>の<br>二<br>の<br>二<br>の<br>二<br>の<br>二<br>の<br>二<br>の<br>二<br>の | 校禄/下林<br>校祝<br>5<br>5<br>5<br>5<br>5<br>5<br>5<br>5<br>5<br>5<br>5<br>5<br>5                                                                                                    |        | · · · · · · · · · · · · · · · · · · · | - 19807<br>1359-0<br>19807<br>24-JUN-2022<br>24-JUN-2022<br>Closed<br>HKD0.00         |                 | <b>用概路</b><br>標準碼用<br>折扣透調用<br>統設<br>開<br>税<br>登<br>不<br>Wenty Six                                                | thousand Nine Hund | red Eighty O     | ine and Forty | C<br>⊡‡<br>Three<br>Cents         | FIC                                                                                                    |
| 縣號概略<br>賬 單 單 對 數<br>情<br>物                                                                                                    | 乾禄/下林<br>徐視<br>5<br>5<br>5<br>5<br>5<br>5<br>5<br>5<br>5<br>5<br>5<br>5<br>5<br>5<br>5<br>5<br>5<br>5                                                                                                    |        |                                       | 19807<br>1359-0<br>19807<br>24-JUN-2022<br>24-JUN-2022<br>Сlosed<br>HKD0.00           |                 | <b>用概路</b><br>標準日<br>行力の通用<br>行力の通用<br>行動<br>行動<br>行動<br>行動<br>行動<br>行動<br>行動<br>行動<br>行動<br>行動<br>行動<br>行動<br>行動 | thousand Nine Hund | red Eighty C     | ine and Forty | C<br>B                            | FIC                                                                                                    |

| 已申請調整的 | 申請調整的賬單及付款 |    |             |            |           |          |         |              |  |  |
|--------|------------|----|-------------|------------|-----------|----------|---------|--------------|--|--|
|        |            |    |             |            |           |          |         |              |  |  |
| 活動     | 機視/列印      | 下載 | 旦期          | <b>賞</b> 憲 | 交易總数      | 販單結驗     | 付款類型    | 付款委考         |  |  |
| 開始診療   |            |    | 24-Jun-2022 | HKD        | 0.0       | 26981.43 |         |              |  |  |
| 已付款項   |            |    | 14-Jul-2022 | HKD        | -26981.43 |          | Payment | HKGE1/209654 |  |  |
| 已付款項   |            |    | 14-Jul-2022 | HKD        | 21597.52  |          | Payment | HKGE1/209654 |  |  |
| 已付款項   |            | 2  | 14-Jul-2022 | HKD        | 26981.43  |          | Payment | HKGE1/209654 |  |  |
| 貧項通知單  | POP        |    | 10-Oct-2022 | нкр        | 5383.91   |          | 3962765 |              |  |  |